# Problemumgehung für die IP-Adressenzuweisung für das VLAN-Management

### Ziel

Wenn der Switch in einem VLAN mit einer IP-Adresse konfiguriert ist, wird die "Fallback"-IP-Adresse in VLAN1 (192.168.1.254) freigegeben. Um die Konnektivität aufrechtzuerhalten, bevor einer VLAN-Schnittstelle eine IP-Adresse zugewiesen wird, muss das Management-VLAN *zuerst* über eine IP-Adresse verfügen. Die IP-Adresse kann über einen DHCP-Server abgerufen oder der VLAN-Schnittstelle statisch zugewiesen werden. Dieser Artikel enthält eine Problemumgehung für die VLAN-IP-Zuweisung.

# Unterstützte Geräte

Switches der Serie 250

# Software-Version

• 2.5.0.83

### Aktivieren von SSH und Bestätigen des Switch-Status

Wenn dies nicht Ihr erstes Booten des Switches ist, fahren Sie mit Schritt 3 fort.

Schritt 1: Schalten Sie den neuen Switch ein, und melden Sie sich über den Webbrowser mit dem Standardbenutzernamen und dem Standardkennwort an.

| $\left( \leftarrow \right) \rightarrow $ C $( \square $ | (i) 🔏 192.168.1.254/cseb54a3e1/mts/config/log_off_page.htm |  |  |  |  |  |  |  |
|---------------------------------------------------------|------------------------------------------------------------|--|--|--|--|--|--|--|
|                                                         |                                                            |  |  |  |  |  |  |  |
|                                                         |                                                            |  |  |  |  |  |  |  |
|                                                         |                                                            |  |  |  |  |  |  |  |
|                                                         |                                                            |  |  |  |  |  |  |  |
|                                                         |                                                            |  |  |  |  |  |  |  |
| uluulu Switch                                           |                                                            |  |  |  |  |  |  |  |
| cisco                                                   | Application: Switch Management                             |  |  |  |  |  |  |  |
|                                                         | Username: cisco                                            |  |  |  |  |  |  |  |
|                                                         | Password: 2                                                |  |  |  |  |  |  |  |
|                                                         | Language: English                                          |  |  |  |  |  |  |  |
|                                                         | 3 Log In Secure Browsing (HTTPS)                           |  |  |  |  |  |  |  |
|                                                         |                                                            |  |  |  |  |  |  |  |

**Hinweis:** Der Standardbenutzername und das Standardkennwort beim ersten Start sind cisco/cisco.

Schritt 2: Ändern Sie den Standardbenutzernamen und das Standardkennwort. Klicken Sie auf **Apply** (Anwenden).

 $(\leftarrow) \rightarrow$  C  $(\triangle)$ 

| cisco SG250-26      | cisco switch20abd3 Language.<br>26-Port Gigabit Smart Switch                                                                                                    |  |  |  |  |
|---------------------|----------------------------------------------------------------------------------------------------|--|--|--|--|
| Change Default User | Change Default User                                                                                                    |  |  |  |  |
|                     | For security reasons, it is required to create a new administration user for device management.<br>This will delete the default user.<br>The minimum requirements for password are as follows:<br>• Cannot be the same as the user name.<br>• Minimum length is 8.<br>• Minimum number of character classes is 3. Character classes are upper case, lower case, numeric, and special characters. |  |  |  |  |
|                     | • User Name:       admin       5/20-maracters used)         Password:       9/6 2 aracters used)         Confirm Password:       3         Password Strength Meter:       Weak                                                                                                    |  |  |  |  |
| 4                   | Apply Cancel                                                                                                    |  |  |  |  |

Schritt 3: Klicken Sie nach dem Öffnen des Hauptmenüs auf **Sicherheit > TCP/UDP-Dienste** . Nach dem Laden dieser Seite **aktivieren Sie SSH** auf dem Switch. Klicken Sie auf **Apply** (Anwenden).

| SG250-26 26-Port Gigabit Smart Switch                                                                                                    |                                                                                                    |  |  |  |  |  |  |  |
|----------------------------------------------------------------------------------------------------|----------------------------------------------------------------------------------------------------|--|--|--|--|--|--|--|
| Getting Started                                                                                                    | TCP/UDP Services                                                                                                    |  |  |  |  |  |  |  |
| Dashboard                                                                                                    |                                                                                                    |  |  |  |  |  |  |  |
| Configuration Wizards                                                                                                    | HTTP Service: 🕑 Enable                                                                                                    |  |  |  |  |  |  |  |
| Search                                                                                                    | HTTPS Service: 🖉 Enable                                                                                                    |  |  |  |  |  |  |  |
| <ul> <li>Status and Statistics</li> </ul>                                                                                                    |                                                                                                    |  |  |  |  |  |  |  |
| <ul> <li>Administration</li> </ul>                                                                                                    |                                                                                                    |  |  |  |  |  |  |  |
| Port Management                                                                                                    |                                                                                                    |  |  |  |  |  |  |  |
| Smartport SSH Service: SSH Service: Enable                                                                                                    |                                                                                                    |  |  |  |  |  |  |  |
| VLAN Management                                                                                                    |                                                                                                    |  |  |  |  |  |  |  |
| Spanning Tree                                                                                                    | Cancel                                                                                                    |  |  |  |  |  |  |  |
|                                                                                                    | TCP Service Table                                                                                                    |  |  |  |  |  |  |  |
| MAC Address Tables                                                                                                    | TCP Service Table                                                                                                    |  |  |  |  |  |  |  |
| <ul><li>MAC Address Tables</li><li>Multicast</li></ul>                                                                                                    | TCP Service Table           Service Name         Type         Local IP Address         Local IP Address                                                                                                    |  |  |  |  |  |  |  |
| <ul> <li>MAC Address Tables</li> <li>Multicast</li> <li>IP Configuration</li> </ul>                                                                                                    | TCP Service Table       Service Name     Type     Local IP Address     Local IP       HTTP     TCP     All                                                                                                    |  |  |  |  |  |  |  |
| <ul> <li>MAC Address Tables</li> <li>Multicast</li> <li>IP Configuration</li> <li>Security</li> </ul>                                                                                                    | TCP Service Table       Service Name     Type     Local IP Address     Local IP       HTTP     TCP     All       HTTPS     TCP     All                                                                                             |  |  |  |  |  |  |  |
| <ul> <li>MAC Address Tables</li> <li>Multicast</li> <li>IP Configuration</li> <li>Security</li> <li>RADIUS Client</li> <li>COD/UDD Services</li> </ul>                                                       | TCP Service TableService NameTypeLocal IP AddressLocal IPHTTPTCPAllHTTPSTCPAllHTTPTCP192.168.1.254                                                                                                    |  |  |  |  |  |  |  |
| <ul> <li>MAC Address Tables</li> <li>Multicast</li> <li>IP Configuration</li> <li>Security</li> <li>RADIUS Client</li> <li>TCP/UDP Services</li> <li>Port Security</li> </ul>                                | TCP Service TableService NameTypeLocal IP AddressLocal IPHTTPTCPAllIIIIIIHTTPTCPAllIIIIIIHTTPTCP192.168.1.254IIIHTTPTCP192.168.1.254IIII                                                                                           |  |  |  |  |  |  |  |
| <ul> <li>MAC Address Tables</li> <li>Multicast</li> <li>IP Configuration</li> <li>Security</li> <li>RADIUS Client</li> <li>TCP/UDP Services</li> <li>Port Security</li> <li>802.1X Authentication</li> </ul> | TCP Service TableService NameTypeLocal IP AddressLocal IPHTTPTCPAllIntegrationIntegrationHTTPSTCPAllIntegrationIntegrationHTTPTCP192.168.1.254IntegrationIntegrationHTTPTCP192.168.1.254IntegrationHTTPTCP192.168.1.254Integration |  |  |  |  |  |  |  |

Schritt 4: Melden Sie sich über SSH beim Switch an. Wir haben Putty gewählt.

**Hinweis:** Um zu erfahren, wie Sie über SSH oder Telnet auf einen SMB-Switch zugreifen, klicken Sie <u>hier</u>.

Schritt 5: Geben Sie den folgenden Befehl ein, um Details zur Firmware anzuzeigen und zu überprüfen, ob der Switch auf die neueste verfügbare Firmware-Version aktualisiert wird oder nicht.

**Hinweis:** Es wird empfohlen, die neueste Firmware auf dem Switch zu verwenden. Klicken Sie hier, um die neueste Firmware herunterzuladen.

Schritt 6: Um Informationen zu den VLAN-Einstellungen des Switches anzuzeigen, geben Sie den folgenden Befehl ein:

| switch20<br>Created | abd3#show vlan<br>by: D-Default, | S-Static, | G-GVRP, | R-Radius | Assigned  | VLAN, | V-Voice   | VLAN |
|---------------------|----------------------------------|-----------|---------|----------|-----------|-------|-----------|------|
| Vlan                | Name                             | Tagged    | Ports   | UnTago   | ged Ports | C     | Created k | у    |
| 1                   | 1                                |           |         | gi1-2    | 26,Po1-4  |       | DV        |      |

Schritt 7: Um Informationen über die IP-Schnittstelle anzuzeigen, geben Sie Folgendes ein:

| switch20abd3#show ip interface |        |                          |         |                       |      |          |               |  |  |
|--------------------------------|--------|--------------------------|---------|-----------------------|------|----------|---------------|--|--|
| IP Address                     | I/F    | I/F Status<br>admin/oper | Туре    | Directed<br>Broadcast | Prec | Redirect | Status        |  |  |
| 0.0.0.0/32                     | vlan 1 | UP/UP                    | DHCP    | disable               | No   | enable   | Not<br>receiv |  |  |
| 192.168.1.254/24               | vlan 1 | UP/UP                    | Default | disable               | No   | enable   | Valid         |  |  |

Mit dem oben genannten Befehl können Sie die aktuellen IP-Adresseinstellungen an den Schnittstellen anzeigen und entscheiden, ob Sie der neuen VLAN-Schnittstelle eine neue IP zuweisen möchten.

#### Beispiel: Erstellen des VLAN und Zuweisen der IP-Adresse

**Hinweis:** Im Folgenden sehen Sie ein Beispiel für die Schritte zum Verlust einer SSH-Sitzung. Wenn Sie den letzten Befehl eingeben, verlieren Sie den Zugriff auf den Switch, da VLAN1 keine IP-Adresse hat und alle Switch-Ports noch VLAN1 zugewiesen sind.

Um direkt zu den Workaround-Schritten zu springen, klicken Sie hier.

Schritt 8: Geben Sie im privilegierten EXEC-Modus des Switches den folgenden Befehl ein, um in den globalen Konfigurationsmodus zu wechseln:

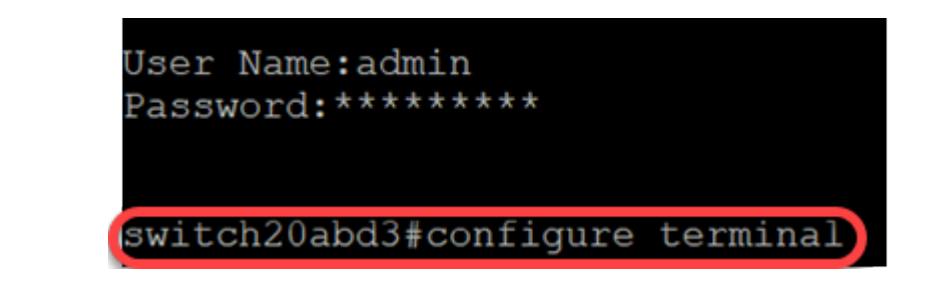

Schritt 9: Um das VLAN 2 auf dem Switch zu konfigurieren, geben Sie Folgendes ein:

switch201bd3 (config) #vlan 2

switch20abd3#configure terminal
switch20abd3(config)#vlan 2

Schritt 10: Um die VLAN 2-Schnittstelle zu verwalten, geben Sie Folgendes ein:

switch201bd3 (config) #interface vlan 2

```
switch20abd3#configure terminal
switch20abd3(config)#vlan 2
switch20abd3(config)#interface vlan 2
```

Schritt 11: Um die IP-Adresse für die VLAN 2-Schnittstelle zu konfigurieren, geben Sie Folgendes ein:

switch201bd3 (config-if) #ip address 192.168.2.254 255.255.255.0

switch20abd3(config)#interface vlan 2
switch20abd3(config-if)#ip address 192.168.2.254 255.255.255.0

# Problemumgehung: Verhinderung des Verlusts einer SSH-Sitzung

Wenn Sie der VLAN 1-Schnittstelle eine statische IP-Adresse zuweisen, bleibt die SSH-Verbindung erhalten, wenn Sie VLANs 2, 3, 4 usw. IP-Adressen zuweisen.

Um zu vermeiden, dass die Verbindung von VLAN 1 unterbrochen wird, während Sie die IP-Adresse einer anderen VLAN-Schnittstelle zuweisen, können Sie Folgendes ausführen:

Schritt 1: Geben Sie die folgenden Befehle nacheinander ein, um die statische IP-Adresse für VLAN 1 festzulegen.

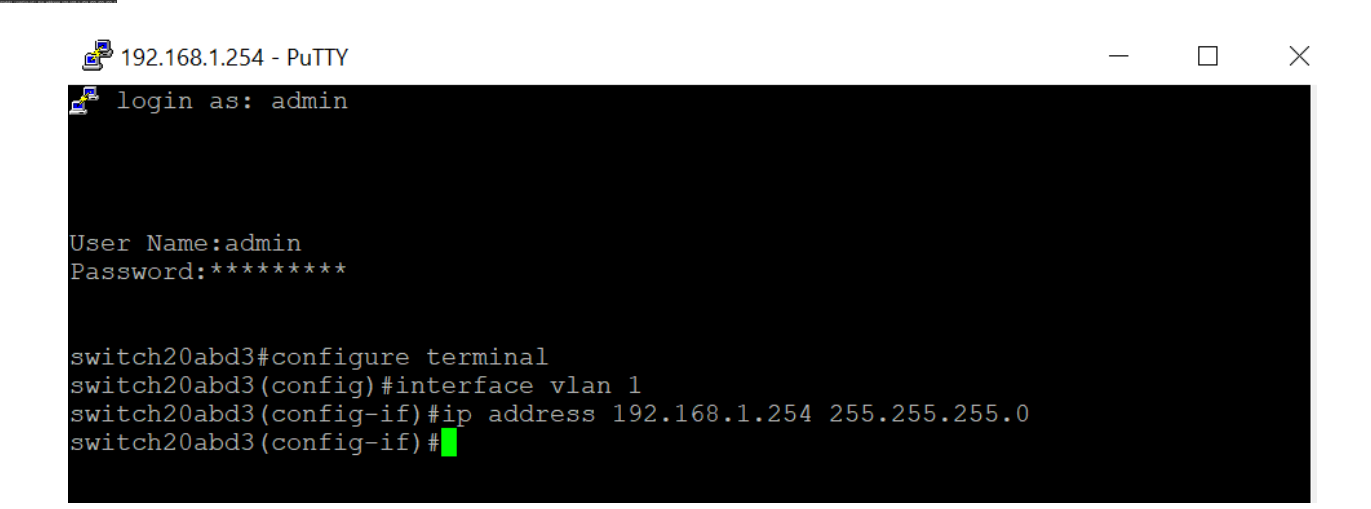

Hinweis: von diesem Punkt aus können Sie IP-Adressen beliebig zuweisen.

Schritt 2: Wenden Sie den unten genannten Befehl an, um ein VLAN 2 zu erstellen und eine IP-Adresse zuzuweisen.

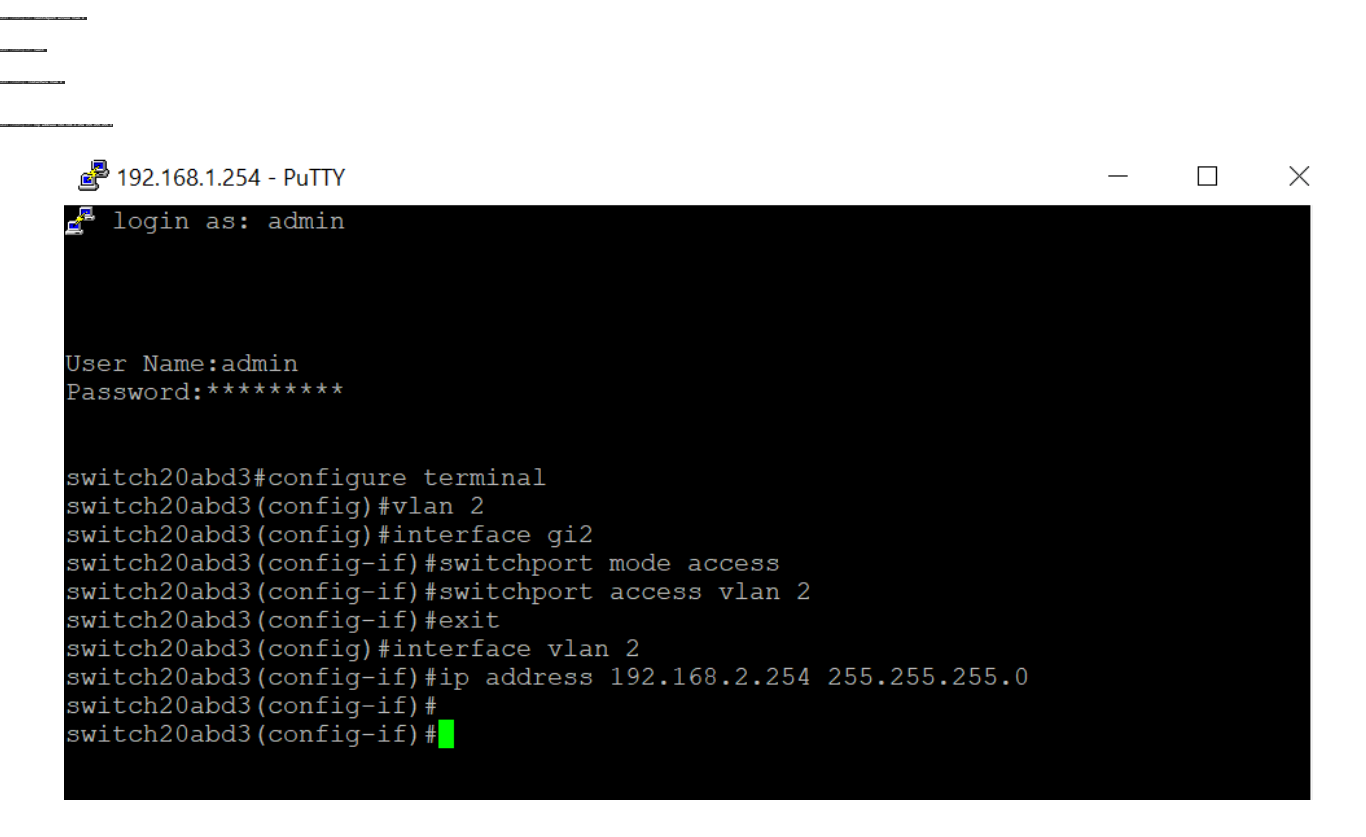

**Hinweis:** Wenn Sie im obigen Beispiel über gi2 mit dem Switch verbunden wären, würde die Verbindung unterbrochen.

Schritt 3: (Optional) Sie können jetzt die VLAN- und IP-Adresse des Switches mithilfe der folgenden Befehle überprüfen.

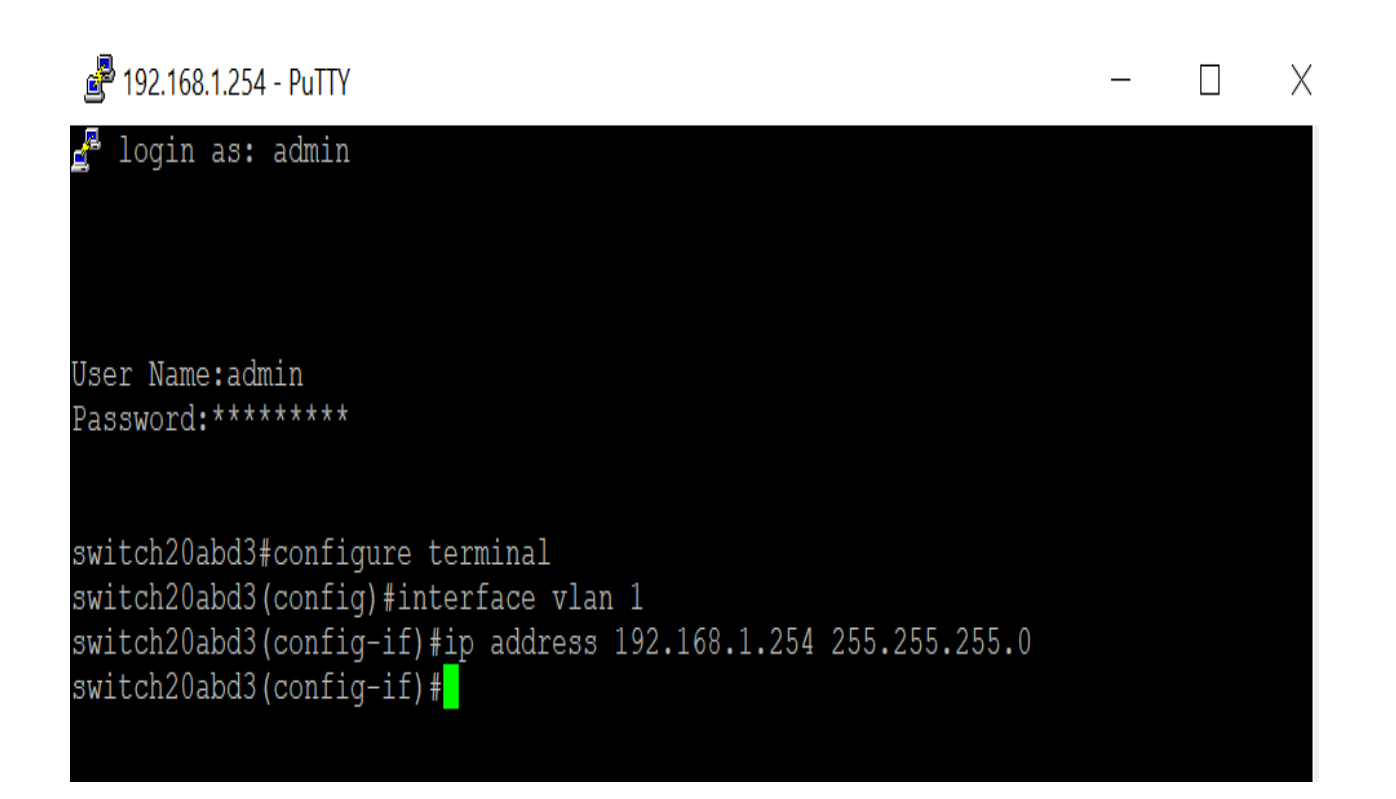

#### Fazit

Sie haben nun erfolgreich eine IP-Adresse einer anderen VLAN-Schnittstelle zugewiesen, ohne die Verbindung zu VLAN1 zu verlieren. Es ist hilfreich, eine statische IP auf der VLAN 1-Schnittstelle des Switches für Verwaltungszwecke zuzuweisen.

# Sehen Sie sich ein Video zu diesem Artikel an..

Klicken Sie hier, um weitere Tech Talks von Cisco anzuzeigen.